| Connecting                             | uggesee area • 😰 web area durray •                                                                                                    |                                                                |
|----------------------------------------|----------------------------------------------------------------------------------------------------|----------------------------------------------------------------|
| Navigation to the webpage was canceled |                                                                                                    |                                                                |
| What you can try:                      |                                                                                                    |                                                                |
| <ul> <li>Refesh the page.</li> </ul>   |                                                                                                    |                                                                |
|                                        |                                                                                                    |                                                                |
|                                        |                                                                                                    |                                                                |
|                                        |                                                                                                    |                                                                |
|                                        |                                                                                                    |                                                                |
|                                        |                                                                                                    |                                                                |
|                                        | Ministeen Security                                                                                                    | vi                                                             |
|                                        | Windows Security<br>The server 192 168.1.3 at TD-8817 requires a user                                                                                                    | x                                                              |
|                                        | Windows Security<br>The server 192,168.1.1 at TD-8817 requires a user<br>Warning: This server is requesting that your user                                                                     | name and password.                                             |
|                                        | Windows Security<br>The server 192,168.1.1 at TD-8817 requires a user<br>Warning: This server is requesting that your user<br>sent in an insecure manner (basic authentication<br>connection). | name and password.<br>name and password be<br>without a secure |
|                                        | Windows Security<br>The server 192,168.1.1 at TD-8817 requires a user<br>Warning: This server is requesting that your user<br>sent in an insecure manner (basic authentication<br>connection). | name and password.<br>name and password be<br>without a secure |
|                                        | Windows Security<br>The server 192,168.11 at TD-8817 requires a user<br>Warning: This server is requesting that your user<br>sent in an insecure manner (basic authenbication<br>connection).  | name and password.<br>name and password be<br>without a secure |
|                                        | Windows Security<br>The server 192,168.1.1 at TD-8817 requires a user<br>Warning: This server is requesting that your user<br>sent in an insocure manner (basic authentication<br>connection). | name and password.<br>name and password be<br>without a secure |

| <b>TP-LINI</b>     | K°                                                                           |                                                                                                    | ADSL2+ Ethe                                                                                                    | rnet/USB Modern                    | Router                                                 |
|--------------------|------------------------------------------------------------------------------|----------------------------------------------------------------------------------------------------|----------------------------------------------------------------------------------------------------|------------------------------------|--------------------------------------------------------|
| Interface          | Quick Intertace<br>Start Setup                                               | Advanced A<br>Setup Man                                                                                                    | agement Maintenance                                                                                                    | s Status                           | Help                                                   |
|                    | Internet LAN                                                                 |                                                                                                    |                                                                                                    |                                    |                                                        |
| ATM VC             | Virtual Circui<br>Statu:<br>VP<br>VC                                         | PVC1      PVCs     PVCs     PVCs     PVCs     PvCs     PvCs     PvCs     Pvcs     Pvcs | Summary<br>tivated<br>5)<br>535)                                                                                                    |                                    |                                                        |
| QoS                | ATM QuS<br>PCR<br>SCR<br>MBS                                                 | UBR V<br>Cells/second<br>Cells/second<br>Cells/second                                                                                                    |                                                                                                    |                                    |                                                        |
| Encapsulation      | 157                                                                          | C Dynamic IP Address<br>C Static IP Address<br>C PPPOA/PPPOE                                                                                                    |                                                                                                    |                                    |                                                        |
| PPPoE/PPPoA        |                                                                              | C Bridge Mode                                                                                                    |                                                                                                    | کل انجام می دهیم<br>Vir، 2 ،Vir را | لیمات اینترنت ر ا مطابق ت<br>حد در قسمت tual Circuit   |
|                    | Servicenama<br>Usernama<br>Password<br>Encapsulation<br>Bridge Interface     |                                                                                                    | tiveted                                                                                                    | بین مودہ و مطابق<br>ہیم            | ی تنظیمات IPmedia انتخا<br>ماویر ارائه شده ادامه می ده |
| Connection Setting | Connection                                                                   | Always On (Recom                                                                                                    | imended)                                                                                                    | ی از PVC ؛                         | ته اینکه pvc اینترنت را قبا                            |
|                    | TCP MSS Option                                                               | Connect On-Demar<br>Connect Manually<br>TCP MSS(default:1400)                                                                                                    | 1400 bytes                                                                                                    |                                    | IPmedi انتخاب نمایید.                                  |
| IP Address         | Get IP Address<br>Statio IP Address                                          | C Static C Dynamic                                                                                                    | la contractoria de la contractoria de la contractor | PVC 0 = INTER                      | NET                                                    |
|                    | IP Subnet Mack<br>Gateway<br>NAT                                             | 0000                                                                                                    |                                                                                                    | PVC 1= IPMED                       | IA                                                     |
|                    | Default Route<br>TCP MTU Option<br>Dynamic Route<br>Multicas<br>MAC Spoofing | Yes No     TCP MTU(default:1480)     TCP MTU(default:1480)     TCP MTU(default:1480)     TCP MTU(default:1480)     Costol of the second                                                                                                    | 1450 bytes<br>rection : Both 💌                                                                                                    |                                    |                                                        |
|                    |                                                                              | SAVE                                                                                                    |                                                                                                    |                                    |                                                        |

| TP-LIN        | K®             |                    |                   |                      | ADSL2+ Etherne | et/USB Mode | m Router |
|---------------|----------------|--------------------|-------------------|----------------------|----------------|-------------|----------|
| Interface     | Quick<br>Start | Interface<br>Setup | Advanced<br>Setup | Access<br>Management | Maintenance    | Status      | Help     |
|               | internet       | LAN                |                   |                      |                |             |          |
|               |                |                    |                   |                      |                |             |          |
| ATM VC        |                |                    |                   |                      |                |             |          |
|               |                | Virtual Circuit    | PVC2 V            | PVCs Summary         |                |             |          |
|               |                | Status             | Activated         | C Deactivated        |                | 1           |          |
|               |                | VPI                | : 2 (rar          | nge: 0-255)          |                |             |          |
| 2             |                | VCI                | 80 (rar           | nge: 1~65535)        |                |             |          |
| QoS           |                |                    |                   |                      |                |             |          |
|               |                | ATN QoS            | UBR 💌             |                      |                |             |          |
|               |                | PCR                | : 0 cell          | s/second             |                |             |          |
|               |                | SCR                | : O cell          | s/second             |                |             |          |
|               |                | MBS                | cell              | s                    |                |             |          |
| Encapsulation |                |                    |                   |                      | 2              |             |          |
|               |                | ISP                | . @ Dynamic I     | PAddress             | 3              |             |          |
|               |                |                    | C Static IP A     | ddress               |                |             |          |
|               |                |                    |                   | PoE                  |                |             |          |
|               |                |                    | C Bridge Mo       | de                   |                |             |          |
| Dynamic IP    |                |                    |                   |                      |                |             |          |
|               |                | Encapsulation      | 1483 Bridged      | IIP LLC 🔻            |                |             |          |
|               | 1              | Bridge Interface   | C Activated       | Deactivated          |                |             |          |
|               |                | NAT                | Enable 💌          |                      | 4              |             |          |
|               |                | Default Route      | C Yes @ No        |                      |                |             |          |
|               | Т              | CP MTU Option      | TCP MTU(defa      | ault:1500) 1500 byt  | les            |             |          |
|               |                | Dynamic Route      | RIP2-B 💌          | Direction . Both     | •              |             |          |
|               |                | Multicast          | : Disabled 👻      |                      |                |             |          |
|               |                | MAC Spoofing       | C Enabled         | Disabled             |                |             |          |
|               |                |                    | 00:00:00:00:00    | 0:00                 |                |             |          |
|               |                |                    |                   |                      |                |             |          |
|               |                |                    | SAVE DEL          | ETE                  |                |             |          |

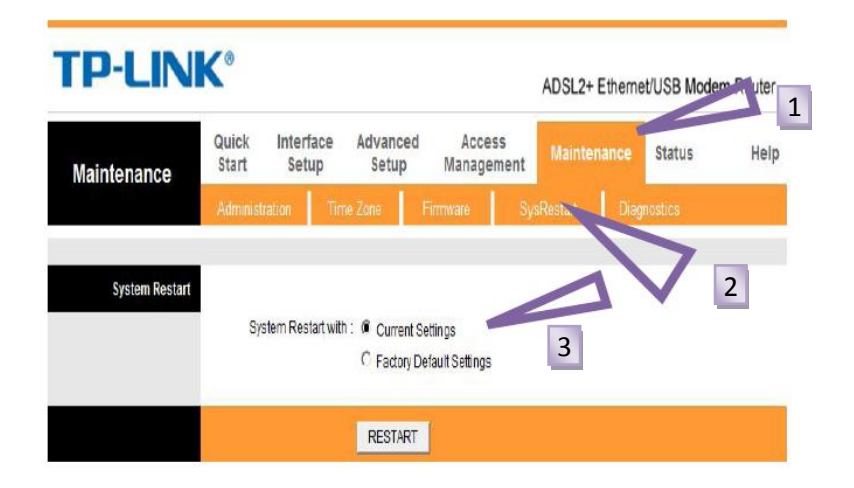

در انتها کلید ترکیبی RUN مطابق شکل زیر باز شود. 🕢 🕂 🕢 را نگه می داریم تا پنجره RUN مطابق شکل زیر باز شود.

و در آن 172.17.0.9 IP می کنیم که باید مطابق شکل زیر باشد.

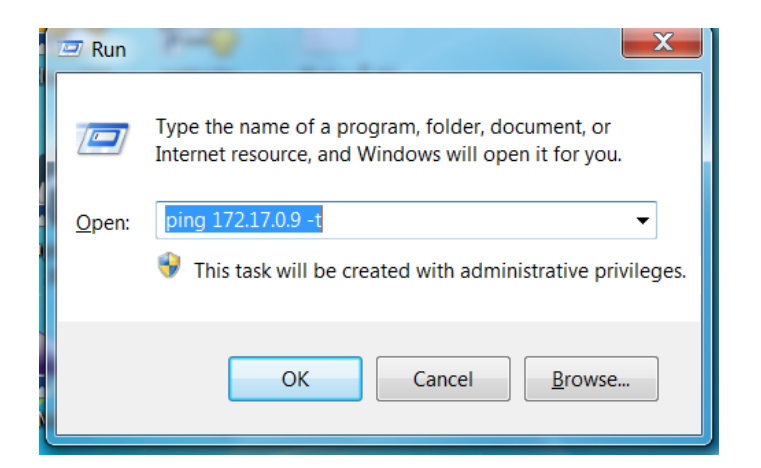

| C:\W  | (indows) | \system32\ping.ex | e        | -         | -      | <br>_ 🗆 🗙 | h |
|-------|----------|-------------------|----------|-----------|--------|-----------|---|
| Reply | from     | 172.17.0.9:       | bytes=32 | time=30ms | TTL=63 | A         | ] |
| Reply | from     | 172.17.0.9:       | bytes=32 | time=30ms | TTL=63 |           |   |
| Reply | from     | 172.17.0.9:       | bytes=32 | time=29ms | TTL=63 |           |   |
| Reply | from     | 172.17.0.9:       | bytes=32 | time=29ms | TTL=63 | =         |   |
| Reply | from     | 172.17.0.9:       | bytes=32 | time=33ms | TTL=63 |           | 1 |
| Reply | from     | 172.17.0.9:       | bytes=32 | time=30ms | TTL=63 |           | L |
| Reply | from     | 172.17.0.9:       | bytes=32 | time=30ms | TTL=63 |           |   |
| Reply | from     | 172.17.0.9:       | bytes=32 | time=30ms | TTL=63 |           |   |
| Reply | from     | 172.17.0.9:       | bytes=32 | time=30ms | TTL=63 |           |   |
| Reply | from     | 172.17.0.9:       | bytes=32 | time=35ms | TTL=63 |           |   |
| Reply | from     | 172.17.0.9:       | bytes=32 | time=30ms | TTL=63 |           |   |
| Reply | from     | 172.17.0.9:       | bytes=32 | time=30ms | TTL=63 |           |   |
| Reply | from     | 172.17.0.9:       | bytes=32 | time=29ms | TTL=63 |           |   |
| Reply | from     | 172.17.0.9:       | bytes=32 | time=30ms | TTL=63 |           |   |
| Reply | from     | 172.17.0.9:       | bytes=32 | time=30ms | TTL=63 |           |   |
| Reply | from     | 172.17.0.9:       | bytes=32 | time=30ms | TTL=63 |           |   |
| Reply | from     | 172.17.0.9:       | bytes=32 | time=30ms | TTL=63 |           |   |
| Reply | from     | 172.17.0.9:       | bytes=32 | time=30ms | TTL=63 |           |   |
| Reply | from     | 172.17.0.9:       | bytes=32 | time=30ms | TTL=63 |           |   |
| Reply | from     | 172.17.0.9:       | bytes=32 | time=30ms | TTL=63 |           |   |
| Reply | from     | 172.17.0.9:       | bytes=32 | time=29ms | TTL=63 |           |   |
| Reply | from     | 172.17.0.9:       | bytes=32 | time=30ms | TTL=63 |           |   |
| Reply | from     | 172.17.0.9:       | bytes=32 | time=30ms | TTL=63 |           |   |
| Reply | from     | 172.17.0.9:       | bytes=32 | time=30ms | TTL=63 |           |   |
|       |          |                   |          |           |        | ~         |   |

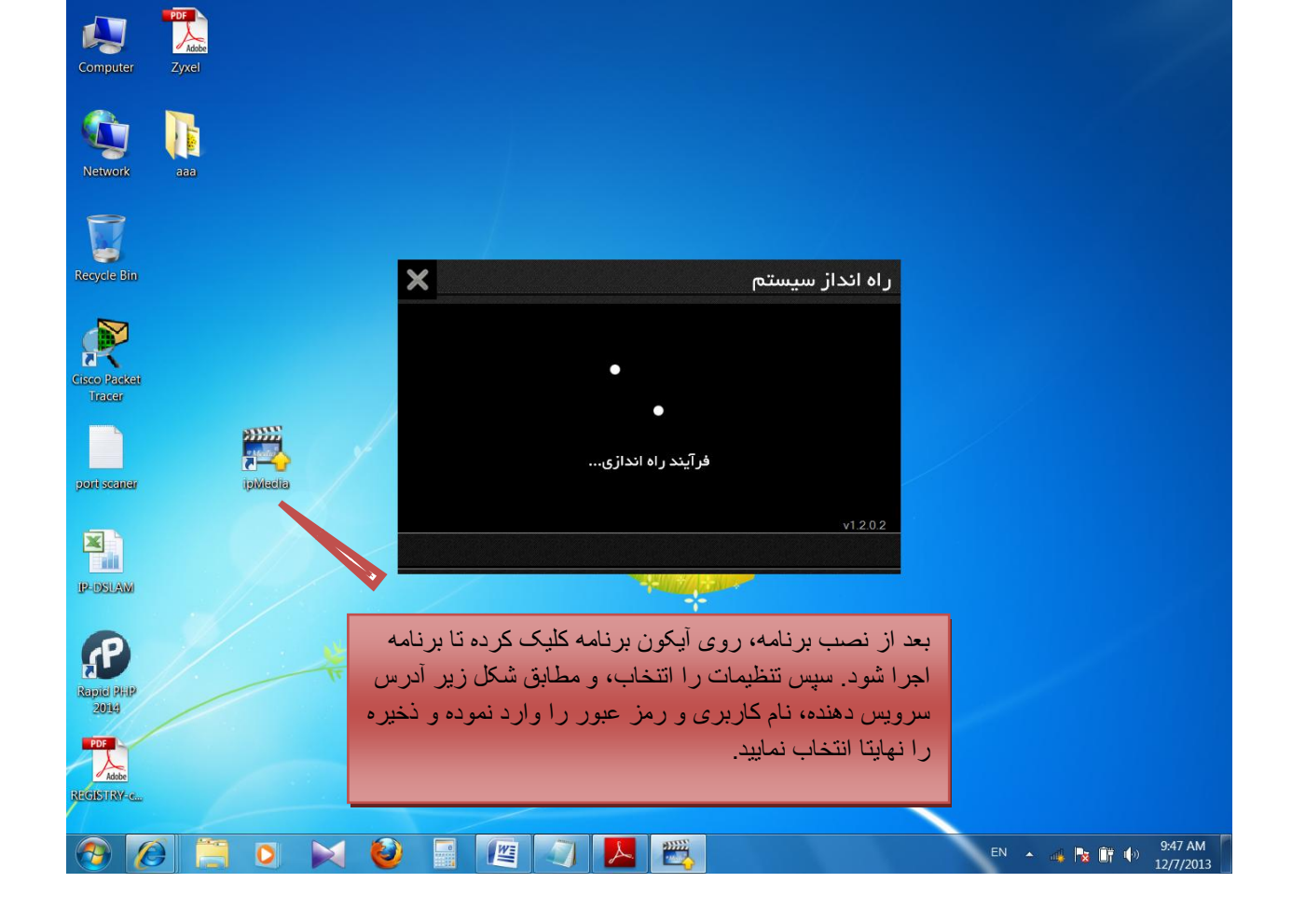

| ×              | تنظيمات          | ×                         | راه انداز سیستم |
|----------------|------------------|---------------------------|-----------------|
| 20131203094800 | آخرین بروز رسانی |                           | 🌍 انتخاب زبان   |
| 172.17.0.9     | آدرس سرویس دهنده |                           |                 |
| 281001000 @ghz | نام کاربری       |                           |                 |
| *****          | رمز عبور         | رسنی در فرایند راه اندازی |                 |
|                |                  |                           | v1.2.0.2        |
| ذخيره          | بازگشت           | دوباره (۲۵)               | تنظيمات         |